### Contents

|   | Introducing SQL                                                                                                    | 7                                                         |
|---|----------------------------------------------------------------------------------------------------|-----------------------------------------------------------|
|   | What is SQL?<br>Making SQL queries<br>Installing MySQL on Windows<br>Installing MySQL on Linux<br>Adding an ODBC connector<br>Using Microsoft Query tool<br>Summary                                    | 8<br>10<br>12<br>14<br>16<br>18<br>20                     |
| 2 | Getting started                                                                                                    | 21                                                        |
|   | Introducing databases<br>Exploring databases<br>Creating a database<br>Deleting a database<br>Running SQL scripts<br>Summary                                                                           | 22<br>23<br>24<br>26<br>28<br>30                          |
| 3 | Creating database tables                                                                                                    | 31                                                        |
|   |                                                                                                    |                                                           |
|   | Exploring database tables<br>Creating a table<br>Deleting a table<br>Table data types<br>Table field modifiers<br>Setting the primary key<br>Altering a table<br>Summary                               | 32<br>34<br>36<br>38<br>40<br>42<br>44<br>46              |
| 4 | Exploring database tables<br>Creating a table<br>Deleting a table<br>Table data types<br>Table field modifiers<br>Setting the primary key<br>Altering a table<br>Summary<br>Inserting data into tables | 32<br>34<br>36<br>38<br>40<br>42<br>44<br>46<br><b>47</b> |

### Retrieving data from tables

| Retrieving a column         | 62 |
|-----------------------------|----|
| Retrieving multiple columns | 64 |
| Retrieving a row            | 66 |
| Copying retrieved data      | 68 |
| Inserting selected fields   | 70 |
| Summary                     | 72 |
|                             |    |

### Sorting retrieved data

| Sorting a column           | 74 |
|----------------------------|----|
| Sorting multiple columns   | 76 |
| Sorting by column position | 78 |
| Setting the sort direction | 80 |
| Summary                    | 82 |

| Simple data filtering       | 83 |
|-----------------------------|----|
| Making comparisons          | 84 |
| Comparing a single value    | 86 |
| Comparing a range of values | 88 |
| Seeking non-matches         | 90 |
| Finding null values         | 92 |
| Summary                     | 94 |

| Complex data filtering       | 95  |  |
|------------------------------|-----|--|
| Comparing multiple values    | 96  |  |
| Comparing alternative values | 98  |  |
| Comparing alternative lists  | 100 |  |
| Specifying evaluation order  | 102 |  |
| Matching strings             | 104 |  |
| Matching characters          | 106 |  |
| Matching regular expressions | 108 |  |
| Summary                      | 110 |  |

| Gen | erating calculated fields | 111 |  |
|-----|---------------------------|-----|--|
|     | Concatenating fields      | 112 |  |
|     | Trimming padded spaces    | 114 |  |
|     | Adopting aliases          | 116 |  |
|     | Doing arithmetic          | 118 |  |
|     | Summary                   | 120 |  |
|     |                           |     |  |

| 1 | $\mathbf{\cap}$ |
|---|-----------------|
|   | U               |
|   |                 |

1

| Introducing functions   | 122 |
|-------------------------|-----|
| Text functions          | 124 |
| Numeric functions       | 126 |
| Date and time functions | 128 |
| System functions        | 130 |
| Summary                 | 132 |

### Grouping table data

| Finding summary values       | 134 |
|------------------------------|-----|
| Counting rows                | 136 |
| Discovering total values     | 138 |
| Working with distinct values | 140 |
| Creating data groups         | 142 |
| Filtering grouped data       | 144 |
| Sorting filtered group data  | 146 |
| Summary                      | 148 |

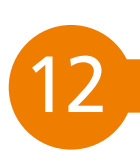

| Making complex queries      | 149 |
|-----------------------------|-----|
| Using sub-queries           | 150 |
| Sub-query calculated fields | 152 |
| Combining queries           | 154 |
| Handling duplicate rows     | 156 |
| Sorting combined results    | 158 |
| Summary                     | 160 |

| 13 [ | Joining database tables   | 161 |
|------|---------------------------|-----|
|      | What are joins?           | 162 |
|      | Creating a join           | 164 |
|      | Joining multiple tables   | 166 |
|      | Creating self joins       | 168 |
|      | Creating natural joins    | 170 |
|      | Specifying join direction | 172 |
|      | Summary                   | 174 |

| Handy reference | 175 |
|-----------------|-----|
|                 |     |

Index

187

121

133

# How To Use This Book

The creation of this book has provided me, Mike McGrath, a welcome opportunity to update my previous books on SQL programming with the latest techniques. All the examples I have given in this book demonstrate SQL features using the current MySQL Relational Database Management System that is supported on both Windows and Linux operating systems.

Conventions in this book

In order to clarify the code listed in the steps given in each example, I have adopted certain colorization conventions. Components of the SQL language itself are colored blue, programmer-specified names are red, numeric and string data values are black, and comments are green, like this:

```
# Insert 5 records into the "top_5_films" table.
INSERT INTO top_5_films ( position , title , year )
VALUES ( 1 , "Citizen Kane" , 1941 );
```

Additionally, in order to identify each source code file described in the steps, a colored icon and file name appears in the margin alongside the steps:

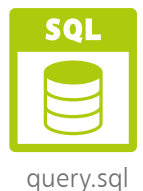

Grabbing the source code

You can download a single ZIP archive file containing all the complete example files that appear in this book by following these easy steps:

Browse to www.ineasysteps.com then navigate to Free Resources and choose the Downloads section

- 2 Next, find SQL in easy steps, 4th edition in the list, then click on the hyperlink entitled All Code Examples to download the ZIP archive file
  - Now, extract the archive contents to any convenient location on your computer

I sincerely hope you enjoy discovering the powerful exciting possibilities of SQL and have as much fun with it as I did in writing this book. *Mike McGrath* 

If you don't achieve the result illustrated in any example, simply compare your code to that in the original example files you have downloaded to discover where you went wrong.

# Introducing SQL

Welcome to the exciting world of the Structured Query Language (SQL). This chapter describes how to install a free SQL database server on your system.

1

- 8 What is SQL?
- **10** Making MySQL queries
- **12** Installing MySQL on Windows
- **14** Installing MySQL on Linux
- **16** Adding an ODBC connector
- **18** Using Microsoft Query tool
- 20 Summary

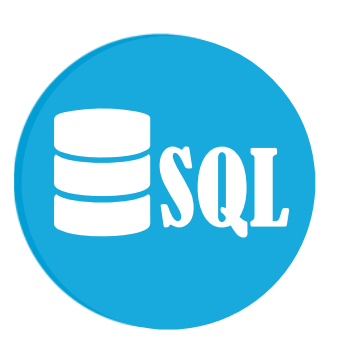

A programming language (pronounced either "S-Q-L" or "sequel") designed to manage database data.

### What is SQL?

The Structured Query Language (SQL) is a language designed specifically for communicating with databases. Today SQL is the industry-wide standard language used by most database systems.

Databases allow collections of data to be stored in an organized manner – in the same way that data can be stored in an organized way inside files within a filing cabinet. Most modern DataBase Management Systems (DBMSs) store data in related tables, so are called Relational DBMS (RDBMS). The data stored inside databases can be examined and manipulated by SQL commands.

SQL commands are known as "queries" and utilize special keywords that can be used both to add data to a database, or extract details of data contained within a database. There are not many keywords so SQL is simple to understand but, despite its apparent simplicity, is a powerful language. Clever use of its language components enable complex sophisticated database operations to be performed.

#### The evolution of SQL

The model for the basis of SQL was defined back in 1970 by Dr. E. F. Todd, a researcher for IBM, in a paper entitled "A Relational Model of Data for Large Shared Data Banks". This article generated a great deal of interest in the feasibility of producing a practical commercial application of such a system.

IBM really began to develop these ideas in 1974 when they started the System/R project which eventually created the Structured English Query Language (SEQUEL). This was rewritten in 1976 to include multi-table and multi-user features and was renamed SQL in 1978. During this time other software companies had begun working on database systems based upon the SQL model. Most notable of these were Oracle, Sybase and Ingres (from the University of California's Berkeley Ingres project). The first to be released commercially was Oracle in 1979. IBM released improved database products named SQL/DS in 1982 and DB2 in 1983.

Modern versions of Oracle, Sybase, Ingres and DB2 DBMS are available today and are in widespread use around the world.

#### Standardization of SQL

In order to clarify the precise nature of SQL, so it could be implemented universally, each aspect of the language was defined in 1989 by the American National Standards Institute (ANSI) in a standard specification known as SQL-89. This was expanded three years later with publication of the SQL-92 specification by a joint committee of ANSI and the International Standards Organization (ISO). A third standard specification, SQL-99, was introduced in 1999 to address issues of advanced SQL syntax and has been subsequently updated with the SQL:2008 standard. Some DBMS vendors have added proprietary features to the ANSI-defined SQL standard. These extended versions even have their own names, such as PL-SQL and Transact-SQL. The examples given in this book mostly use standard ANSI-SQL so they can be applied to any DBMS.

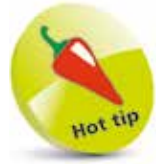

"ISO" is not an acronym but is derived from the Greek word "isos" meaning equal – as in "isometric".

#### Forms of SQL query

There are a number of ways that SQL queries may be sent to a database to deposit or extract data:

- Directly input through an integral SQL-client application that is part of the DBMS package – this is the most straightforward method and is used in this book to demonstrate SQL features.
- Input through a third-party SQL-client application this method communicates with the database via an intermediate software "driver". On Windows systems these are typically Open DataBase Connectivity (ODBC) data source drivers.
- From a script often found on web servers to dynamically communicate with a database using a scripting language such as PERL, PHP or Python.
- From an Integrated Development Environment (IDE) programmers using IDEs, such as Microsoft Visual Basic, can build programs that incorporate SQL queries to a database.

The next two pages outline how to execute SQL queries using a variety of popular software.

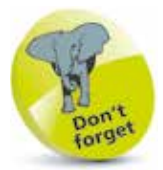

Learning standard ANSI-SQL enables you to interact with every major database that exists.

### Making SQL queries

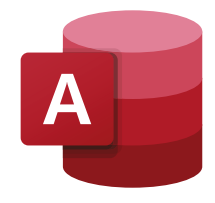

#### Microsoft<sup>®</sup> Access

Access is the popular database program supplied as part of the Microsoft Office suite. It is popular with Office users on standalone PCs and small networks. The SQL View allows you to enter SQL queries to be executed when you click the !Run button.

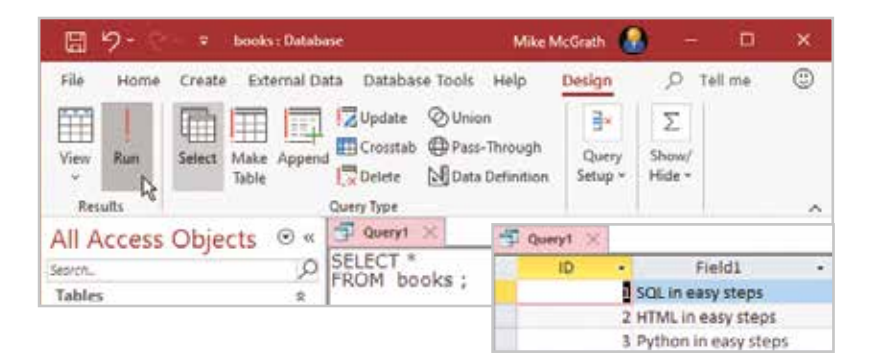

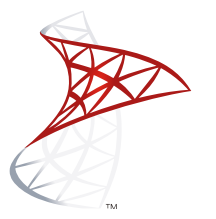

#### Microsoft<sup>®</sup> SQL Server

The SQL Server DBMS products from Microsoft are popular on computers running the Windows operating system. Microsoft SQL Server Express is a free, lightweight and feature-rich database for data-enabled web and Windows applications. SQL queries can be executed from the SQL Server Management Studio.

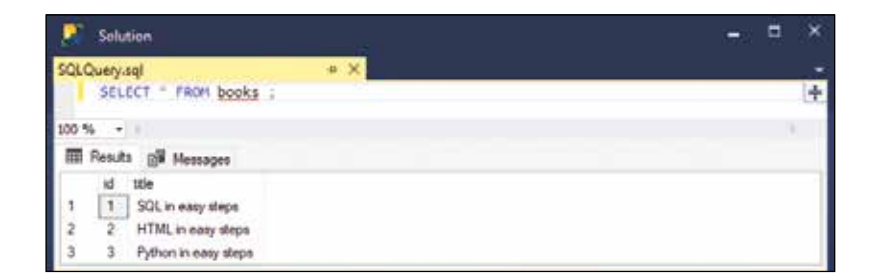

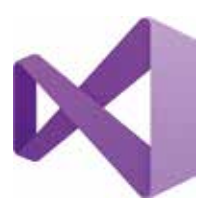

#### Microsoft<sup>®</sup> Visual Studio

Visual Studio can be used to create computer programs that make queries against a database via an ODBC Data Source. Simply select the Connect to Database item on the Tools menu to launch the Add Connections dialog, then choose a data source from the "Use user or system data source name" dropdown list. SQL queries can then be made from the program code.

#### Oracle®

The Oracle DBMS is popular and widely used in commerce. Oracle Database Express Edition (Oracle Database XE) is a free entry-level, small-footprint database that is simple to administer. SQL queries can be executed from its **SQL**> command prompt.

| SQL Plus                                                              |  | × |
|-----------------------------------------------------------------------|--|---|
| Connected to:<br>Oracle Database 18c Express Edition                  |  | ^ |
| SQL> SELECT * FROM books;<br>ID TITLE                                 |  |   |
| 1 SQL in easy steps<br>2 HTML in easy steps<br>3 Python in easy steps |  |   |
| SQL>                                                                  |  |   |

#### IBM<sup>®</sup> DB2<sup>®</sup>

The DB2 DBMS is a powerful multi-platform database system. DB2-Express-C is another free full function DB2 data server. SQL queries can be executed from its **db2** => command prompt.

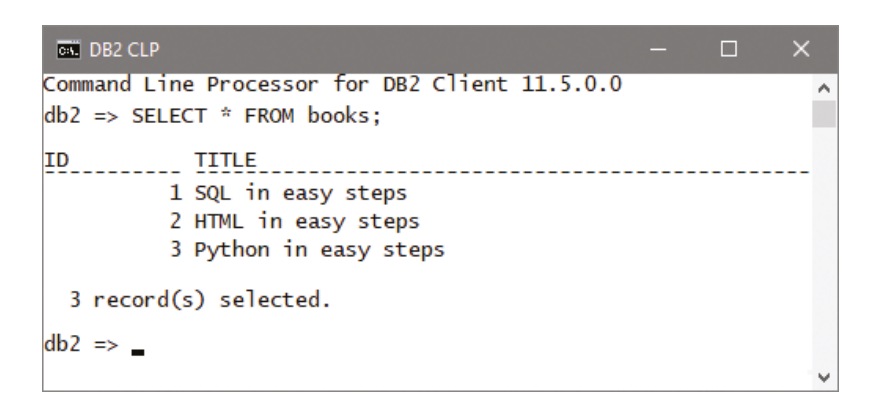

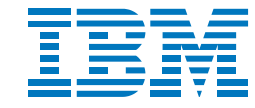

### MySQL®

The world's most popular open-source database server is the freely available MySQL DBMS product that is supplied with an integral SQL-client from which to execute SQL queries from its **mysql>** command prompt. MySQL is used throughout this book to demonstrate the SQL language. The following pages describe how to install MySQL on both Windows and Linux platforms.

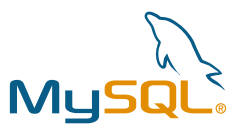

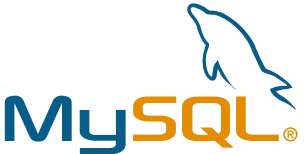

Further guidance on installation of the MySQL Server is available at http://dev.mysql.com/ doc/refman/8.0/en/ installing.html

# Installing MySQL on Windows

The MySQL database server, which provides "back-end" storage for data-driven websites, is available for Windows, Mac OS X, and Linux operating systems as a free download.

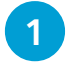

Download the MySQL Community Server installer for your system from **dev.mysql.com/downloads** 

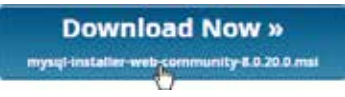

2

Run the installer and accept the License terms, then select "Server only" and click **Next** to continue

| MySQL Installer<br>Adding Community                            | Choosing a Setup Type<br>Please select the Setup Type that suits ve                                                                                                    | our use caoe.                                                                                                    |
|----------------------------------------------------------------|----------------------------------------------------------------------------------------------------|----------------------------------------------------------------------------------------------------|
| Cheosing a Setup Type<br>Installation<br>Installation Complete | Developer Default.<br>Instals all products needed for<br>MySQL development purposes.     Server only<br>Instals any the MySQL Server<br>product.     Olient only<br>Installs only the MySQL Chemi<br>product, without a server. | Setup Type Description<br>Installs only the MySQL Server. This type should<br>be used where you want to display a MySQL<br>Server, but will not be developing MySQL<br>applications. |

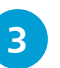

Click the Execute button to install the MySQL server

| MyS2L trittaller                     |                                                          |                   | 150       | *      | i. |
|--------------------------------------|----------------------------------------------------------|-------------------|-----------|--------|----|
| MySQL. Installer<br>Adding Community | Installation<br>The following products will be installed |                   |           |        |    |
|                                      | Product                                                  | Status            | Progress  | Notes  |    |
| Omming & Tables Type                 | MySQs Server 8.0.20                                      | Ready to download |           |        |    |
| Installation                         |                                                          |                   |           |        |    |
| Product Configuration                |                                                          |                   |           |        |    |
| Sistatutum Complete                  |                                                          |                   |           |        |    |
|                                      | Click [Execute] to install the following p               | aackages.         |           |        |    |
|                                      |                                                          | < []ack           | Execute R | Gancel | ]  |

The MySQL Installer can be launched at any time from the Windows' Start Menu – to change the configuration or to install updates.

4 Click **Next**, then choose the "Standalone MySQL Server" option and click **Next** to continue 5 Select "Development Computer" as the server configuration type, then click Next to continue 6 Select "Use Strong Password Encryption for Authentication", then click Next to continue 7 Enter a root user password of your choice twice into the Password fields, then click Next to continue MySQL Installer MySQL Installer Accounts and Roles MySQL Server 8.0.20 Root Account Password or the root account. Please remember to store this password in a secure Erster the passi place. MySQL Root Password \*\*\*\*\*\*\*\*\*\*\*\*

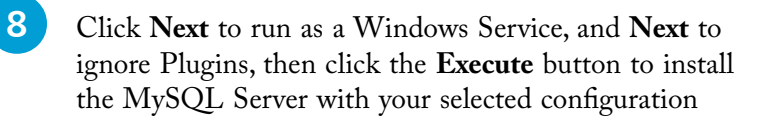

Password strength: Strong

Repeat Password

9 When installation completes launch the MySQL Command Line Client from the MySQL group that has been added to the Windows Start menu

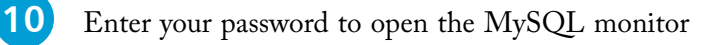

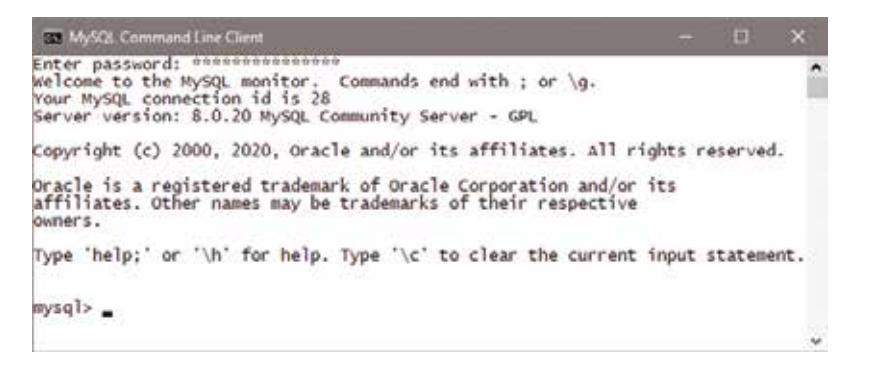

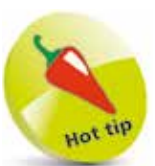

At the **mysql>** prompt type **exit**, **quit**, or \**q** then hit Return to close the MySQL monitor.

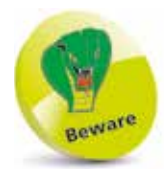

By default, the MySQL Server uses port 3306. If you are running a firewall you may need to specifically allow the MySQL Server connections via this port. Refer to your firewall documentation for further guidance.

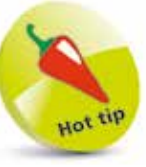

Write down your chosen root user password – you will need it often.

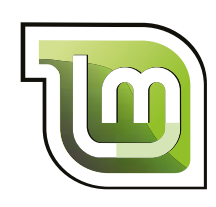

# Installing MySQL on Linux

MySQL for Linux platforms can be freely downloaded from **www.mysql.com**. The recommended method of installation is to use the Redhat Package Manager (RPM), which is included with virtually all versions of Linux, or use the Package Installer that is included with the Linux Mint distro.

1

Open a web browser and visit the MySQL APT Repository at **dev.mysql.com/downloads/repo/apt** 

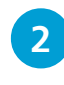

Log in with an Oracle account, then download the latest MySQL configuration file

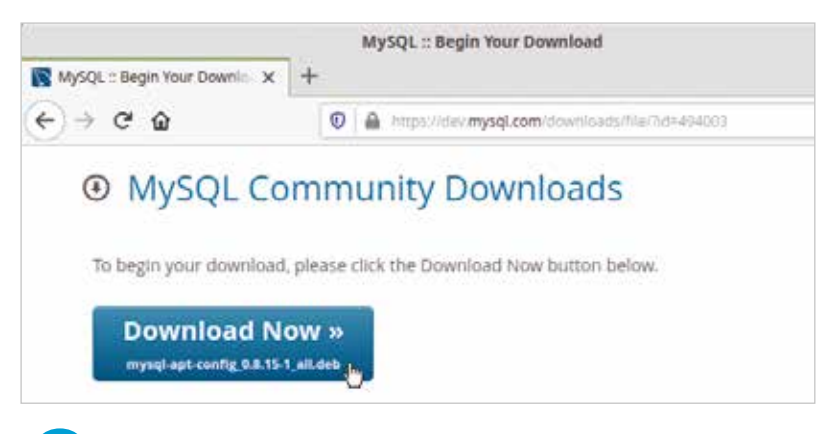

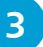

#### Next, install the file on your system

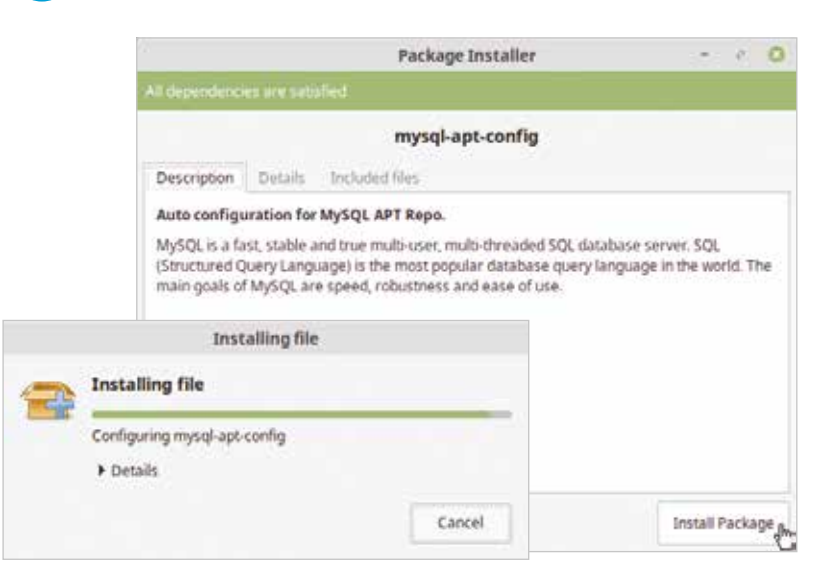

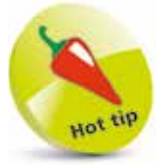

You can download the **mysql-apt-config** file to your Downloads folder, then double-click its file icon to open the Package Installer app.

Open a Terminal window and update the repository package lists by entering this command **sudo apt update** 

5

4

Install the MySQL server package with this command sudo apt install <code>mysql-server</code>

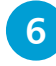

When asked to confirm the installation, press the Y key, then hit **Enter** to continue

When the installation has completed, you should now be able to connect to the MySQL Server in a Terminal by stating the user (root), and by creating a root user password.

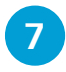

Enter this command in a Terminal window mysql -u root -p

8

When asked, enter a root user password of your choice – you should then be welcomed to the MySQL monitor

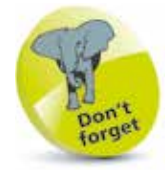

The MySQL root user password is case-sensitive – be sure to use the correct case to connect to the MySQL server.

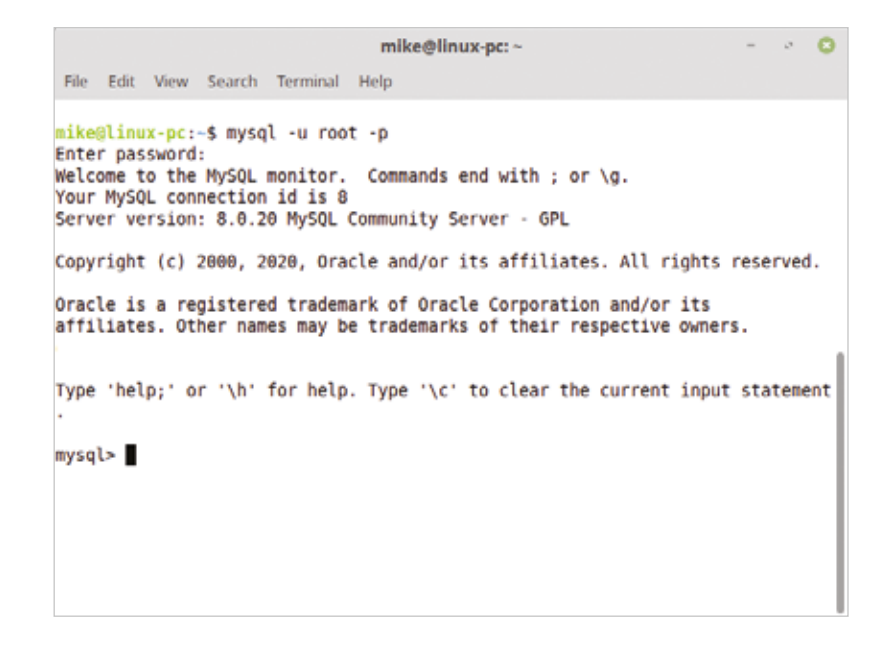

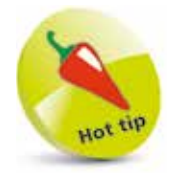

At the **mysql>** prompt, type **exit**, **quit**, or \**q** then hit Return to close the MySQL monitor.

# Adding an ODBC connector

Usually, third-party client applications can only connect to the MySQL server if an appropriate Open DataBase Connectivity (ODBC) connector is installed on the system.

There are a whole range of ODBC connectors freely available for the MySQL server. These and other features can be added to your MySQL installation using the MySQL Installer app.

C

2

Launch the **MySQL Installer** app from the MySQL group on the Windows Start menu

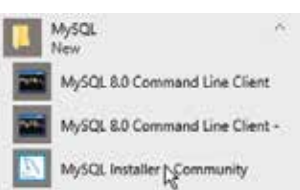

Next, click the **Add** button in the Installer dialog to open a "Select Products and Features" window

| MySQL lensler           |                  |                                              | - ×                      |
|-------------------------|------------------|----------------------------------------------|--------------------------|
| MysqL<br>Insta          | ller             |                                              | 0 3                      |
| Product<br>MySQL Server | Venion<br>8.0.20 | Architecture Quick Action<br>X64 Beconfigure | Add<br>Modify<br>Upgrade |
|                         |                  |                                              |                          |

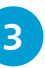

Expand the **MySQL Connectors** categories, then choose an ODBC connector and click the arrow button to select that connector for installation

| MySQL installer                     |                                                                                                    | - ×                   |
|-------------------------------------|----------------------------------------------------------------------------------------------------|-----------------------|
| MySQL Installer<br>Adding Community | Select Products and Features                                                                                                    | on this machine.      |
| Select Products and Features        | All Settiware, Current Gil, Jung                                                                                                    | Edit                  |
| esteritico                          | Available Products: Products/Feat                                                                                                    | ures To Be installed: |
| Pacahatina Cangdog                  | MySQL Connector/DDBC<br>Connector/DDBC 8.0<br>Connector/DDBC 8.0<br>Connector/DDBC 8.0 19 - x84<br>Connector/DDBC 8.0 19 - x84<br>Connector/DDBC 8.0 19 - x84<br>Connector/DDBC 8.0 19 - x84<br>Connector/DDBC 8.0 19 - x84<br>Connector/DDBC 8.0 18 - x84<br>Connector/DDBC 8.0 18 - x84<br>Connector/DDBC 8.0 18 - x84 |                       |

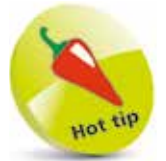

Choose the connector that matches your MySQL server version (here, it's 8.0.19) and your system architecture (e.g. X64).

4

5

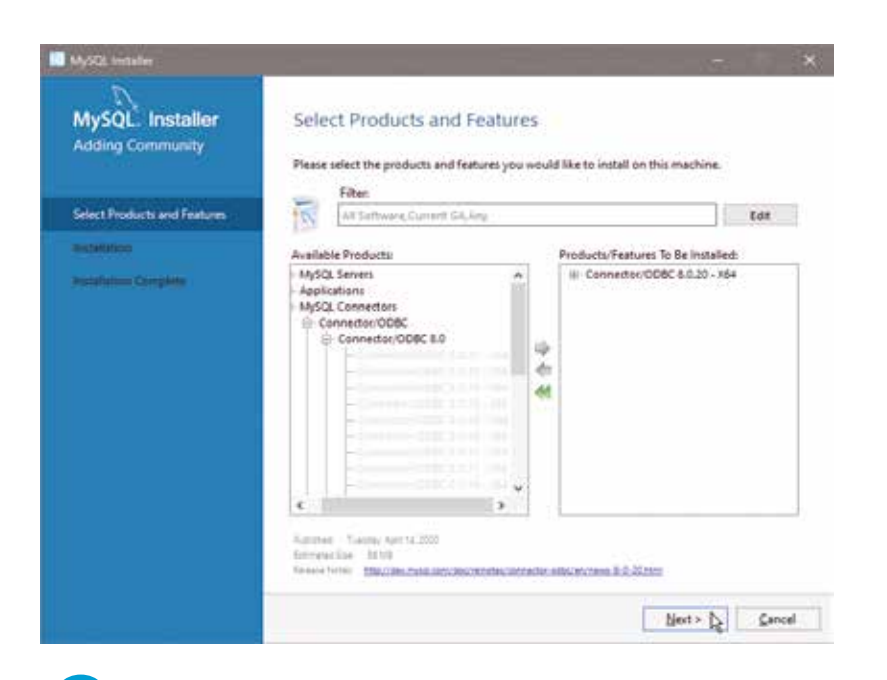

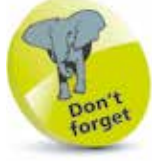

Your system needs to be connected to the internet to add features to your MySQL installation.

Click **Next** to continue, then click the **Execute** button on the next screen to install the ODBC connector

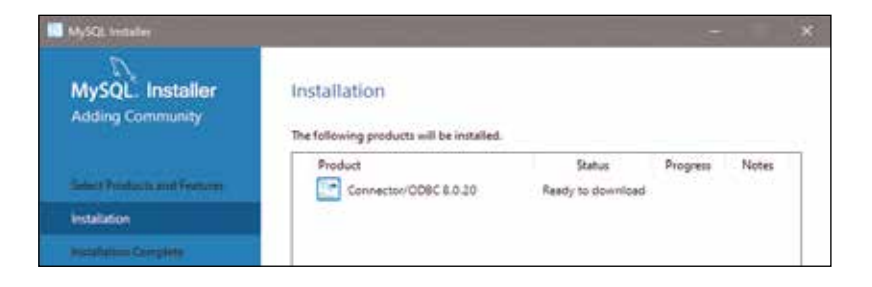

When installation completes, click the **Finish** button to see the connector is added to your MySQL installation

| MySQL Initialier |         |                           | - *             |
|------------------|---------|---------------------------|-----------------|
| MysqL<br>Instal  | ler     |                           | (?) <b>(s</b> ) |
| Product          | Version | Architecture Quick Action | Add             |

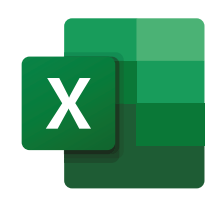

# Using Microsoft Query tool

The Microsoft Query tool can be used to make SQL queries to a database. It is installed on many Windows systems without the user even knowing, because it is included with other Microsoft products such as the Excel spreadsheet program in Office.

Microsoft Query is a third-party SQL client that requires an ODBC connector to connect to the database, such as the MySQL ODBC connector installed on pages 16-17.

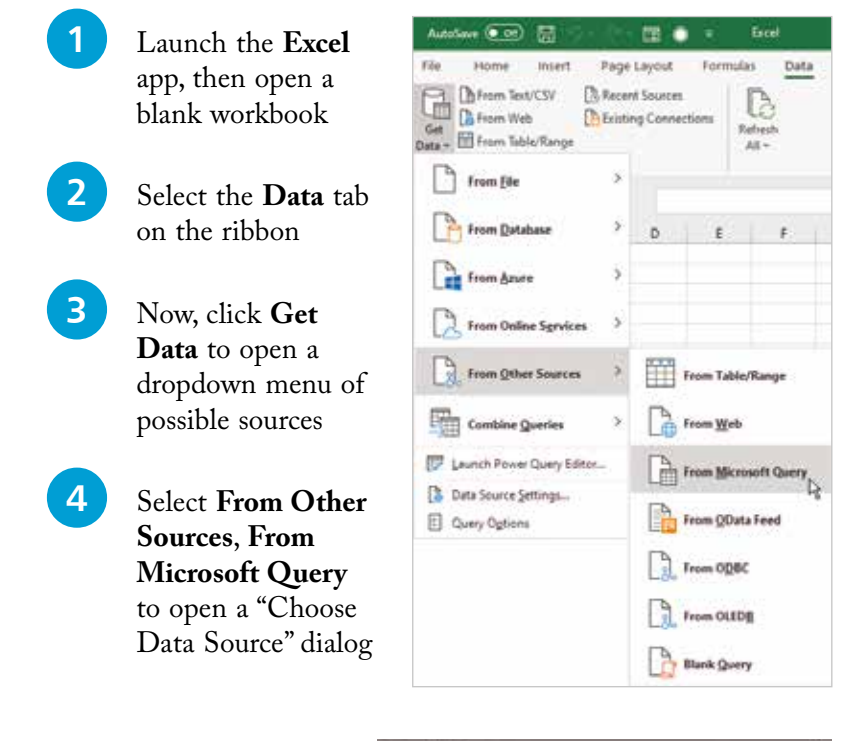

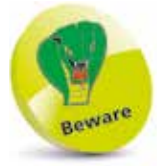

Uncheck the "Use Query Wizard to create/edit queries" option in the Choose Data Source dialog if it is checked. In the "Choose Data Source" dialog, select the **MySQL Server** item, then click **OK** to see an "Add Tables"

5

6

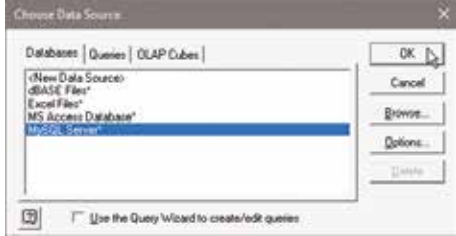

dialog appear and a disabled "Microsoft Query" window

Close the "Add Tables" dialog to enable the "Microsoft Query" window

7

8

| All Crossoft Query                                                                                                    | - 0      | ×   |
|----------------------------------------------------------------------------------------------------|----------|-----|
| File     Edit     View     Format     Table     Criteria     Records     Window     Help       New     Open     Close     Save     Save As |          | *   |
| Table Definition Execute SQL                                                                                                    |          |     |
| Cancel and Return to Microsoft Excel Return Data to Microsoft Excel                                                                        |          | 10  |
| K Execute an SQL statement                                                                                                    | CAPS NUM | , " |

In the "Microsoft Query" window, click **File**, **Execute SQL...** to open an "Execute SQL" dialog

In the "Execute SQL" dialog type **SHOW DATABASES** ; into the "SQL statement" field

| IQL statement              | - I and      |
|----------------------------|--------------|
| SHOW DATABASES ;           | Cance        |
|                            | <u>O</u> pen |
|                            | Save.        |
|                            | Docedar      |
| Diga Sources. MySQL Server |              |

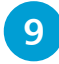

Click the **Execute** button to see all current MySQL databases appear listed in a "Query" dialog

| ⊐u Query1                                                            |  |
|----------------------------------------------------------------------|--|
| Database<br>information_schema<br>mysql<br>performance_schema<br>sys |  |
| Record: 4                                                            |  |

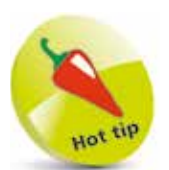

The MySQL databases shown here are those installed by default on installation – you will learn how to add your own databases in Chapter 2.

### **Summary**

- The Structured Query Language (SQL) is the standard language for communicating with databases.
- SQL is standardized by the American National Standards Institute (ANSI) and the International Standards Organization (ISO).
- Data can be stored in a database or retrieved from a database by making an SQL query.
- Oracle Database XE, IBM DB2-Express-C and the MySQL Community Edition are all free database applications.
- SQL queries can be made from an integral client application, such as at the **mysql>** prompt in the MySQL monitor.
- Third-party applications can be used to make SQL queries via an intermediate connector using Open DataBase Connectivity (ODBC).
- Server-side scripts can make SQL queries to provide dynamic content to the user.
- Computer programs can be written to make SQL queries to a database in an Integrated Development Environment (IDE) – such as Microsoft's Visual Studio IDE.
- MySQL is the world's most popular open-source DataBase Management System (DBMS), recognized for its speed and reliability.
- There are versions of MySQL for all popular operating systems

   including Windows, Linux, Solaris, and OS2.
- The Microsoft Query tool can execute SQL queries against the MySQL DBMS via an ODBC connector.